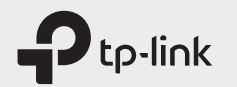

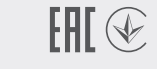

# **Quick Installation Guide**

Mobile Wi-Fi

\* Images are for demonstration only.

# LED Indicators

| LED                | Status                                | Explanation                                                                        |
|--------------------|---------------------------------------|------------------------------------------------------------------------------------|
| (Wi-Fi)            | On/Off                                | Wi-Fi is enabled or disabled.                                                      |
| (Internet)         | On/Off                                | Internet service is available or unavailable.                                      |
| (III)<br>(Battery) | Solid Green                           | Mobile Wi-Fi has enough power or is fully charged.                                 |
|                    | Blinking Red<br>Blinking Green<br>Off | The battery level is lower than 10%.<br>Mobile Wi-Fi is charging.<br>Power is off. |

The LEDs will turn off automatically after idling for 30 seconds. To check the LED status, press the Power button to turn them on again.

# 1. Install the SIM Card and Battery

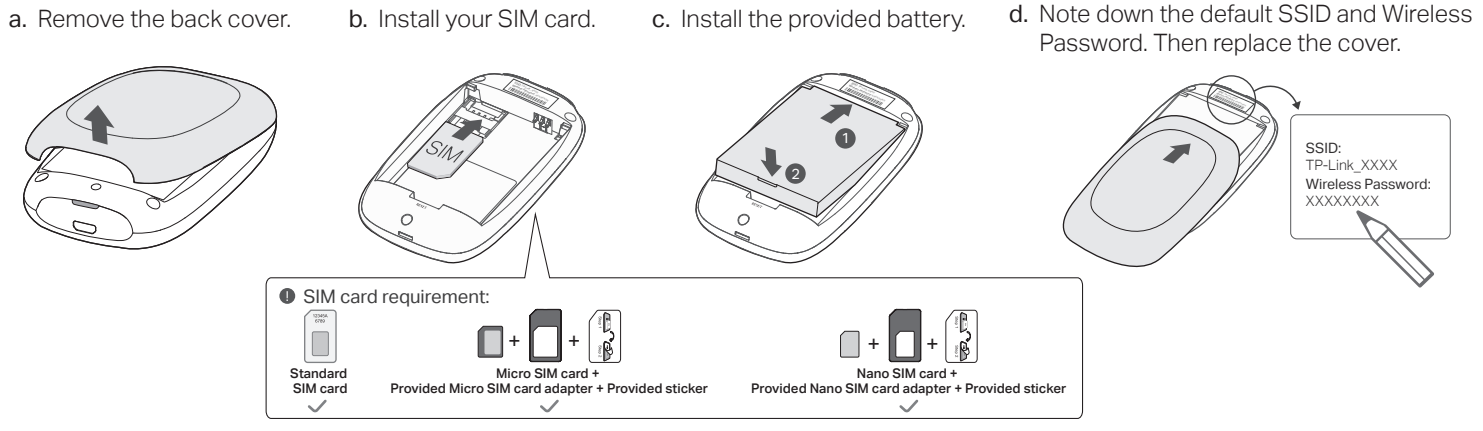

# 2. Connect to the Internet

a. Press and hold the Power button to power on the Mobile Wi-Fi.

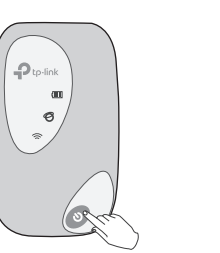

b. Connect your wireless device to the Mobile Wi-Fi using the SSID and the Wireless Password you have noted down.

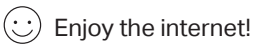

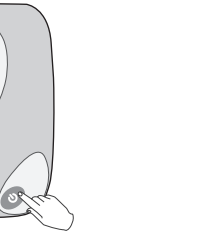

< Settings Wi-Fi Wi-Fi CHOOSE A NETWORK. Other...

SSID: TP-Link XXXX Wireless Password: XXXXXXXXX

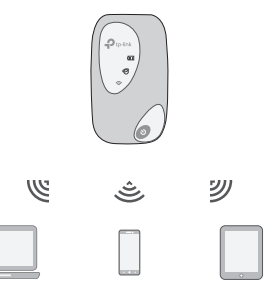

• If you cannot access the internet, refer to FAQ > Q1.

· By default, Power Saving is enabled and the Mobile Wi-Fi will turn off Wi-Fi when no wireless devices are connected to it for 10 minutes. To resume the Wi-Fi connection, press the Power button.

# Managing Your Mobile Wi-Fi

Manage your Mobile Wi-Fi using any of the methods below. You can customize Wi-Fi settings, block Wi-Fi devices and more.

### tpMiFi App

1. Get the **tpMiFi** app from App Store or Google Play, or by scanning the QR code.

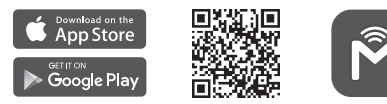

- 2. Connect your wireless device to the Mobile Wi-Fi.
- 3. Launch tpMiFi and enter admin to log in.

#### Web Management Page

- 1. Connect your wireless device to the Mobile Wi-Fi. If it is a computer, make sure it is set to obtain an IP address automatically.
- 2. Launch a web browser and visit http://tplinkmifi.net or http://192.168.0.1. Enter admin to log in.

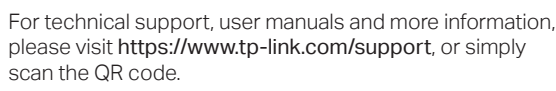

The Battery LED is will be solid green when the Mobile Wi-Fi is fully charged.
The power adapter is not provided by TP-Link.

Charging Your Mobile Wi-Fi

Method 2

Via a Computer

# FAQ (Frequently Asked Questions)

- Q1. What should I do if I cannot access the internet (the Internet LED O doesn't light up)?
- A. Visit the web management page (http://tplinkmifi.net) on your phone, enter admin to log in, then check the following:
- Check PIN status

If the current SIM card status is **PIN Locked**, your SIM card is PIN protected and you need to unlock it using the PIN code provided by your mobile carrier.

- Verify the mobile carrier parameters
- Go to Dial-up, tap View profile details, and verify that the parameters (i.e. APN, username and password) provided by your mobile carrier are correct.
- 2. If the parameters are not correct, return to the **Dial-up** page and create a new profile with the correct information.

Check the Data Roaming settings

If your SIM card is operated in a roaming service area, go to **Dial-up**, enable **Data Roaming** and tap **Done**.

- Check Mobile Data
   Go to Dial-up to verify that Mobile Data is On. If not, enable it and tap Done.
- Check Data Limit

(L)

Go to **Device** > **Data Usage Settings** to check whether your data usage has exceeded the Total/Monthly allowance.

#### Q2. How do I restore the Mobile Wi-Fi to its factory default settings?

 A. With the Mobile Wi-Fi powered on, remove the cover, then use a pin to press and hold the Reset button until all LEDs turn on momentarily.
 Note: Restoring the device to its factory defaults will clear all your settings.

# Safety Information

Method 1

5\//1A

Via a Wall Outlet (Recommended)

- Keep the device away from water, fire, humidity or hot environments.
- Do not attempt to disassemble, repair, or modify the device.
- Do not use damaged charger or USB cable to charge the device.
- Do not use any other chargers than those recommended.
- Do not use the device where wireless devices are not allowed.
- Do not disassemble, crush, puncture, short external contacts, or dispose of the battery in fire or water.

CAUTION: RISK OF EXPLOSION IF BATTERY IS REPLACED BY AN INCORRECT TYPE. DISPOSE OF USED BATTERIES ACCORDING TO THE INSTRUCTIONS.

Please read and follow the above safety information when operating the device. We cannot guarantee that no accidents or damage will occur due to improper use of the device. Please use this product with care and operate at your own risk.